| OM COM3 - BAUDRATE 115200 - OPEN SERIAL                                                                                | Config By Uart                                  | Config By Rf                        |
|----------------------------------------------------------------------------------------------------|-------------------------------------------------|-------------------------------------|
| SERIAL DEVICES:<br>COM3<br>\\.\COM3<br>USB 申行设备<br>Microsoft<br>000000800671FF525154887767033308A5A5A5A555979699<br>08 | $\odot$ For NetDevice $\bigcirc$ For NodeDevice | • For Range O For 1401MS            |
|                                                                                                    | GET PARAMS REBOOT DEVICE                        | MASTER CFG GET SS PARAMS            |
|                                                                                                    | FACTORY                                         | REBOOT SENSOR                       |
|                                                                                                    | DEVICE ID                                       | SENSOR DECICE ID                    |
|                                                                                                    | SETTING                                         | 0                                   |
|                                                                                                    |                                                 | SENSOR BAND NET ID SENSOR DEVICE ID |
|                                                                                                    | RF POWER                                        | SETTING                             |
|                                                                                                    | SETTING                                         |                                     |
|                                                                                                    | −9dBm ▼                                         | SENSOR RF CHANNEL SENSOR RF POWER   |
|                                                                                                    | RF BAUDRATE RF CH STEP                          | SETTING                             |
|                                                                                                    | SETTING                                         | 0 -9dBm -                           |
|                                                                                                    | 1220bps • 0 •                                   | SENSOR PARAMS                       |
| _                                                                                                    |                                                 | SETTING                             |
|                                                                                                    | UART BAUDRATE RF CHANNEL                        | HEAT PERIOD(S) 20                   |
| CLEAR DISP CLEAR COUNTS RSSI HEX DISPL                                                                                 | SETTING SETTING                                 | CHECK PERIOD(S) 10                  |
|                                                                                                    | 9600bps 👻 0 🗘                                   | MAX CHECK RANGE (mm) 99             |
| NEW LINE                                                                                                    |                                                 | CHECK RANGE OFFSET (mm) 10          |

一、主机接收机参数配置

Config By Uart
For NetDevice O For NodeDevice
1、通过 TTL转 USB 设备连接接收机
2、【COM】下拉列表选择对应的 COM 设备
3、点击【OPEN SERIAL】按钮打开串口设备,打开成功,显示切换为【CLOSE SERIAL】
4、选择【Config By Uart】->【For NetDevice】进行接收机参数操作
5、点击【GET PARAMS】先获取所有参数
6、点击【REBOOT DEVICE】重启设备

- 7、点击【FACTORY】参数出厂化设置
- 8、选择【Config By Uart】->【DEVICE ID】->【SETTING】设置接收机设备 ID
- 9、选择【Config By Uart】->【RF POWER】->【SETTING】设置接收机无线发射功率
- 10、 选择【Config By Uart】->【RF CH STEP】->【SETTING】设置接收机无线信道间 隔
- 11、 选择【Config By Uart】->【RF CHANNEL】->【SETTING】设置接收机无线信道
- 12、 选择【Config By Uart】->【UART BAUDRATE】->【SETTING】设置接收机串口波 特率
- 二、串口设置传感器端参数

Config By Uart

 $\bigcirc$  For NetDevice  $\odot$  For NodeDevice

- 1、 通过 TTL 转 USB 设备连接传感器设备
- 2、【COM】下拉列表选择对应的 COM 设备
- 3、 点击【OPEN SERIAL】按钮打开串口设备,打开成功,显示切换为【CLOSE SERIAL】
- 4、 选择【Config By Uart】->【For NodeDevice】进行传感器设备参数操作
- 5、 点击【GET PARAMS】先获取所有参数
- 6、 点击【REBOOT DEVICE】重启设备
- 7、 点击【FACTORY】参数出厂化设置
- 8、 选择【Config By Uart】->【DEVICE ID】->【SETTING】设置传感器设备 ID

9、 选择【Config By Uart】->【RF POWER】->【SETTING】设置传感器设备无线发射功率

10、 选择【Config By Uart】->【RF CH STEP】->【SETTING】设置传感器设备无线信 道间隔

11、 选择【Config By Uart】->【RF CHANNEL】->【SETTING】设置传感器设备无线 信道

**12、**选择【Config By Uart】->【UART BAUDRATE】->【SETTING】设置传感器设备串口波特率

13、 选择【Config By Uart】->【SENSOR PARAMS】->【SETTING】设置传感器运行参数

三、通过无线设置距离传感器参数

| Config By Rf    |                        |    |
|-----------------|------------------------|----|
| • For Range     | $\bigcirc$ For 1401MS  |    |
| 操作逻辑:配置上位机 -> 串 | 3口-> 接收主机-> 无线 -> 传感器设 | :备 |

- 1、 通过 TTL 转 USB 设备连接接收机
- 2、【COM】下拉列表选择对应的 COM 设备
- 3、 点击【OPEN SERIAL】按钮打开串口设备,打开成功,显示切换为【CLOSE SERIAL】
- 4、 选择【Config By Rf】->【For Range】进行距离传感器设备参数操作
- 5、 点击【Config By Rf】->【MASTER CFG】使能接收机进入无线配置模式
- 6、 设置【Config By Rf】->【SENSOR DECICE ID】选择需要操作的传感器设备 ID
- 7、传感器设备长按按钮3秒以上使能进入配置模式
- 8、 点击【Config By Rf】->【GET SS PARAMS】获取传感器参数
- 9、 点击【Config By Rf】->【REBOOT SENSOR】重启传感器设备

10、【Config By Rf】->【SENSOR BAND NET ID】->【SETTING】设置传感器设备绑定的接 收机 ID

11、【Config By Rf】->【SENSOR RF CHANNEL】->【SETTING】设置传感器设备的无线信 道

12、【Config By Rf】->【SENSOR RF POWER】->【SETTING】设置传感器设备的无线发射 功率

```
13、【Config By Rf】->【SENSOR PARAMS】->【SETTING】设置传感器设备的运行参数
```

Config By Rf

○ For Range ● For 1401MS

操作逻辑: 配置上位机 -> 串口-> 接收主机-> 无线 -> 传感器设备

1、 通过 TTL 转 USB 设备连接接收机

2、【COM】下拉列表选择对应的 COM 设备

3、 点击【OPEN SERIAL】按钮打开串口设备,打开成功,显示切换为【CLOSE SERIAL】

4、 选择【Config By Rf】->【For 1401MS】进行距离传感器设备参数操作

5、 点击【Config By Rf】->【MASTER CFG】使能接收机进入无线配置模式

6、 设置【Config By Rf】->【SENSOR DECICE ID】选择需要操作的传感器设备 ID

7、传感器设备长按按钮 3 秒以上使能进入配置模式

8、 点击【Config By Rf】->【GET SS PARAMS】获取传感器参数

9、 点击【Config By Rf】->【REBOOT SENSOR】重启传感器设备

10、【Config By Rf】->【SENSOR BAND NET ID】->【SETTING】设置传感器设备绑定的接 收机 ID

11、【Config By Rf】->【SENSOR RF CHANNEL】->【SETTING】设置传感器设备的无线信 道

12、【Config By Rf】->【SENSOR RF POWER】->【SETTING】设置传感器设备的无线发射 功率

13、【Config By Rf】->【SENSOR PARAMS】->【SETTING】设置传感器设备的运行参数